## بسمه تعالى

## آموزش تصویری اتصال دامنه به ویندوز سرور

ابتدا باید DNS را بر روی سرور نصب کنید که معمولا بصورت پیش فرض نصب نیست. برای اینکار به سی دی ویندوز نیاز داریم. مراحل کار را بصورت زیر انجام میدهیم

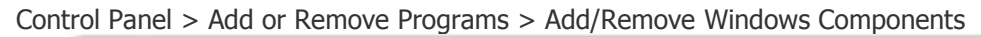

| I Networking Services         | - Dive-                              | 2.7 MB                     |
|-------------------------------|--------------------------------------|----------------------------|
| Uther Network File and        | nd Miint Services                    | U.U MB                     |
| E Remote Storage              |                                      | 4.2 MB                     |
| Security Configuration        | n Wizard                             | 0.6 MB                     |
| I V Terminal Server           |                                      | 0.0 MB 🔟                   |
| Description: Contains a varie | ety of specialized, network-relation | ed services and protocols. |
| I otal disk space required:   | 4.3 MB                               | <u>D</u> etails            |
| Space available on disk:      | 31847.9 MB                           |                            |

| Subcomponents of Netwo          | arking Services:                  | -                         |
|---------------------------------|-----------------------------------|---------------------------|
| 🗹 曼 Domain Name Sy              | stem (DNS)                        | 1.7 MB 🧧                  |
| 🛄 🛃 Dynamic Host Co             | nfiguration Protocol (DHLP)       | U.U MB                    |
| 🔲 🌉 Internet Authentic          | ation Service                     | 0.0 MB                    |
| 🔲 🚚 Remote Access G             | Juarantine Service                | 0.1 MB                    |
| 🗆 🚚 RPC over HTTP I             | Proxy                             | 0.0 MB                    |
| 🗆 🛃 Simple TCP/IP Se            | ervices                           | 0.0 MB                    |
| 🔲 🚚 Windows Internet            | Name Service (WINS)               | 0.9 MB 👱                  |
| Description: Sets up a linames. | DNS server that answers query and | I update requests for DNS |
| Total disk space required       | 6.0 MB                            |                           |
| Space susilable on disk:        | 31848.0 MB                        |                           |

بعد از نصب DNS از منوی استارت بر روی زبانه Administrative Tools و از آنجا بر روی DNS کلیک فرمائید. پنجره جدیدی با عنوان مدیریت دی ان اس ( DNS Manager ) باز می شود.

سرورمجازی ایسانیس سرور isatisserver.ir

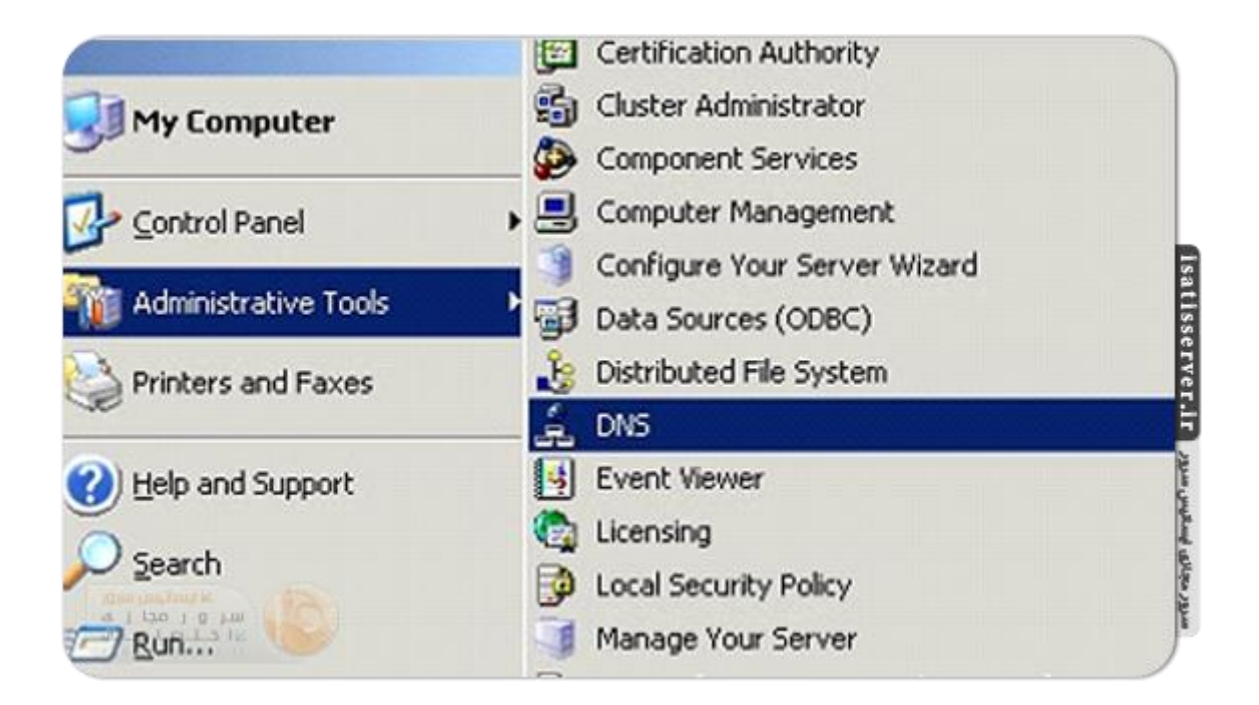

در قسمت سمت چپ شما نام سرور خود را مشاهده می کنید. مطابق شکل بر روی زبانه کنار آن کلیک فرمائید تا زیرمنو های آن نمایان شود. Forwad Lookup Zones گزینه بعدی است که می بایست انتخاب نمائید. روی آن راست کلیک نمایید و گزینه ( New Zone ) را انتخاب نمائید. که پنجره جدیدی را باز می نماید گزینه "بعدی" را انتخاب نمائید و با حفظ آپشن Primary zone مجدد کلید "بعدی" را انتخاب نمائید.

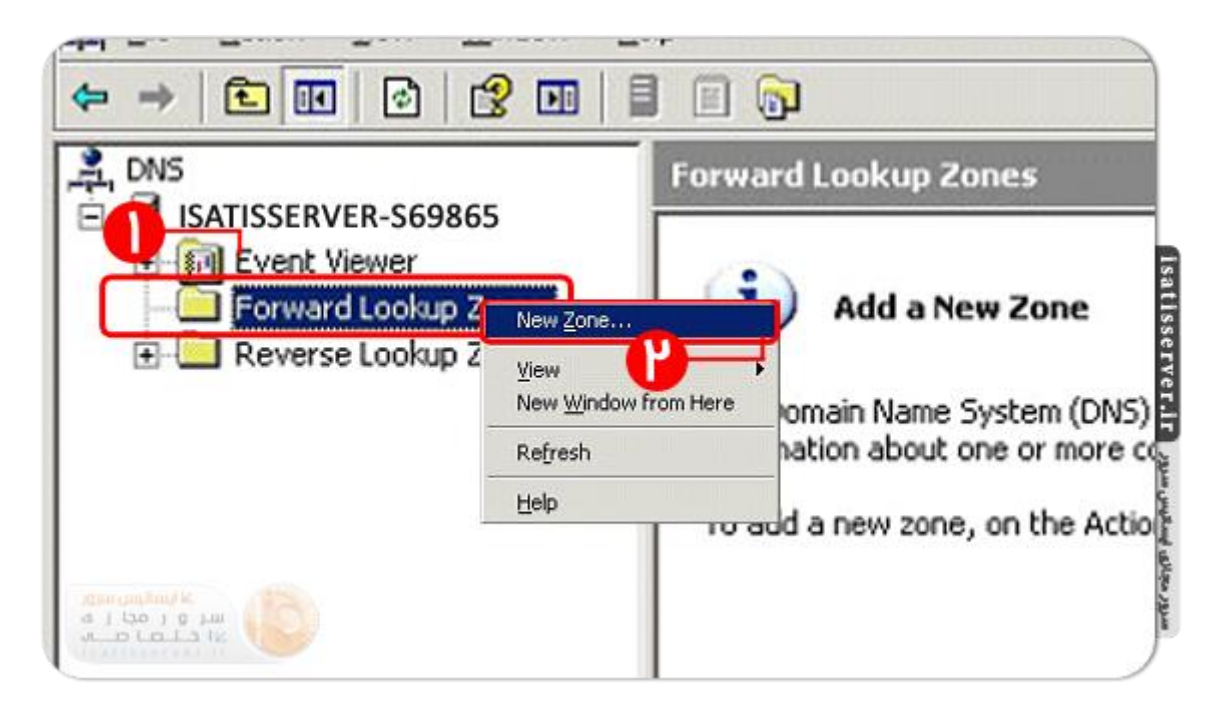

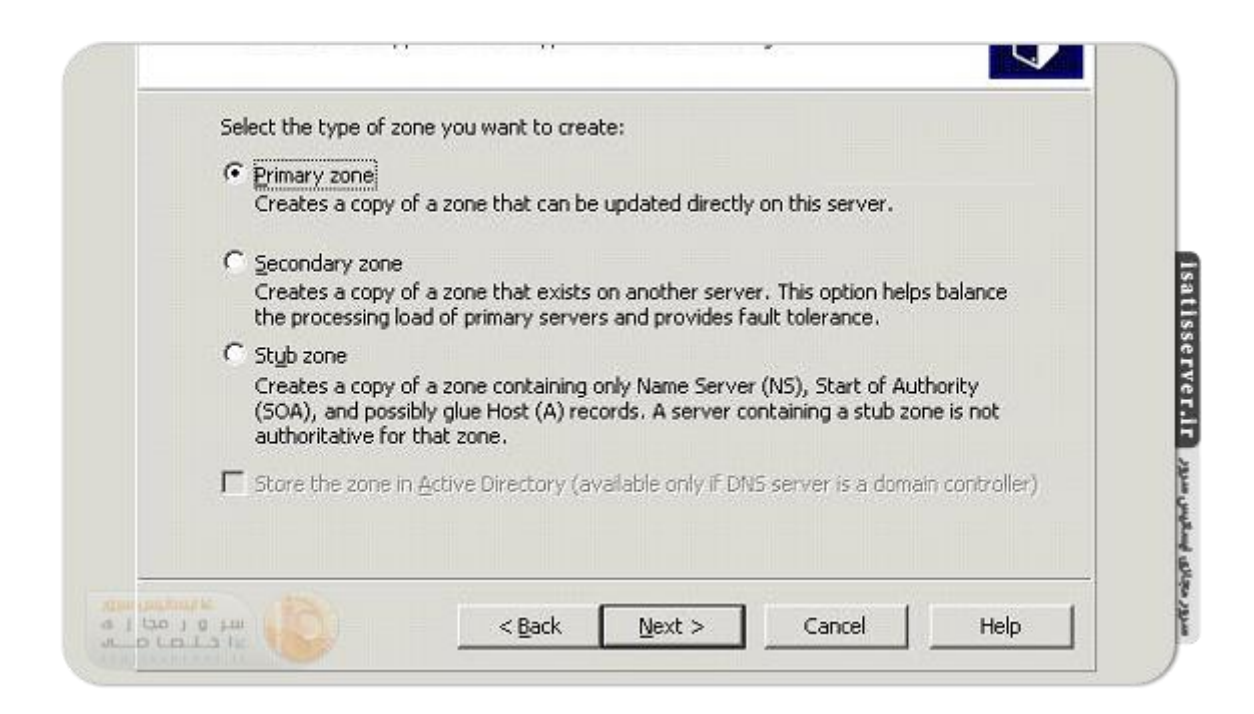

در اینجا شما می بایست نام دامنه خود را در عنوان Zone name وارد نمائید و کلید "بعدی" را انتخاب نمائید. در مرحله بعد گزینه " Tile with this file name وارد نمائید و کلید "بعدی" را انتخاب نمائید. در مرحله بعد گزینه " file with this file name اطلاعاتی ندارید، می بایست گزینه "Finish مراحل را به اتمام برسانید. اگر در مورد به روز رسانی خود کار یا Finish مراحل را به اتمام برسانید.

| authoritative. It mi<br>or a portion of the | ght be your organizati<br>domain name (for exa | ne DNS namespace for which this serv<br>on's domain name (for example, micr<br>mple, newzone.microsoft.com). The ; | ver is<br>osoft.com)<br>zone name is |
|---------------------------------------------|------------------------------------------------|----------------------------------------------------------------------------------------------------|--------------------------------------|
| not the name of th                          | e DNS server.                                  |                                                                                                    |                                      |
| Zope pame:                                  |                                                |                                                                                                    |                                      |
| isatisserver.ir                             |                                                | ]                                                                                                    |                                      |
| C.                                          |                                                |                                                                                                    |                                      |
|                                             |                                                | نام دامین مورد نظر را وارد نمایید                                                                                  | _                                    |
|                                             |                                                |                                                                                                    |                                      |
| For more informati                          | on about zone names,                           | dick Help.                                                                                                    |                                      |
|                                             |                                                |                                                                                                    |                                      |

| Create a r                   | new file with this file name                            | i)                                       |                                   |  |
|------------------------------|---------------------------------------------------------|------------------------------------------|-----------------------------------|--|
| isatisser                    | rver.ir.dns                                             |                                          |                                   |  |
| C Use this e                 | xisting file:                                           |                                          |                                   |  |
| l<br>To use this<br>%SystemR | s existing file, ensure that<br>Root%\system32\dns on N | it has been copied<br>his server, and th | l to the folder<br>en click Next. |  |
|                              |                                                         |                                          |                                   |  |
|                              |                                                         |                                          |                                   |  |

| Dyr<br>res | namic updates enable DNS client computers to register and dynamically update their<br>ource records with a DNS server whenever changes occur.                                                                                  |
|------------|----------------------------------------------------------------------------------------------------|
| Sel        | ect the type of dynamic updates you want to allow:                                                                                                    |
| с          | Allow only secure dynamic updates (recommended for Active Directory)<br>This option is available only for Active Directory-integrated zones.                                                                                   |
| c          | Allow both nonsecure and secure dynamic updates Dynamic updates of resource records are accepted from any client.  This option is a significant security vulnerability because updates can be accepted from untrusted sources. |
| ¢          | Do not allow dynamic updates<br>Dynamic updates of resource records are not accepted by this zone. You must update<br>these records manually.                                                                                  |
|            |                                                                                                    |

مشاهده می فرمائید که به پنجره مدیریت DNS بازگشته اید و با نام دامنه خود یک سند از تنظیمات DNS در اختیار دارید. بر روی دامنه خود کلیک فرمائید. در قسمت خالی صفحه همانطور که در تصویر مشاهده می کنید، راست کلیک نمائید و گزینه "New host A" را انتخاب نمائید. در پنجره باز شده در قسمت Name کلمه ns1 و در قسمت پائینی IP سرور جدید خود را وارد نمائید و گزینه add host را انتخاب نمائید.

|                      | bulutdns.com 2 record(s)                                                                                                    |                                                              |                                                 |  |
|----------------------|----------------------------------------------------------------------------------------------------|--------------------------------------------------------------|-------------------------------------------------|--|
| TERAHOST-E10172      | Name                                                                                                    | Туре                                                         | Data                                            |  |
| Reverse Lookup Zones | (same as parent folder)     (same as parent folder)     (godate Serve     Reload     New Hog (A)     New Gala (C)     New Gala (C)     New Gala (C)     New Gala (C)     New Gala (C)     New Gala (C)     New Gala (C)     New Gala (C)     New Gala (C)     New Gala (C)     New Gala (C)     New Gala (C)     New Gala (C)     New Gala (C)     New Gala (C)     New Gala | Start of Authority (SOA)<br>Name Server (NS)<br>In Data File | [1], terahost-e10172., host<br>terahost-e10172. |  |
|                      | Other New R                                                                                                    | egords                                                       |                                                 |  |
|                      | All Tases                                                                                                    | ,                                                            |                                                 |  |
|                      | Refresh<br>Export List                                                                                                    |                                                              |                                                 |  |
|                      | Tiew                                                                                                    |                                                              |                                                 |  |
|                      | Arrange [con<br>Ling up Icons<br>Properties                                                                                                    | • •                                                          |                                                 |  |
|                      | Malo                                                                                                    |                                                              |                                                 |  |

| Name (uses parent domain name if blank):                            |  |
|---------------------------------------------------------------------|--|
| nsi                                                                 |  |
| Fully qualified domain name (FQDN):                                 |  |
| ns1.isatisserver.ir.                                                |  |
| IB address:                                                         |  |
| <del>Create associated pointer (PTR) reco</del> rd آی پی سرور مجازی |  |
|                                                                     |  |
|                                                                     |  |
|                                                                     |  |

تائیدیه ای مشاهده خواهید فرمودید که به شما می گوید رکورد ns1.yourdomain.com به DNS zone شما اضافه شد. همین مراحل را برای اضافه نمودن رکورد ns2 نیز تکرار نمائید.

حال بر روی Start Of Authority(SOA) کلیک نمائید و رکورد DNS ای که اضافه کرده اید را در قیلد مربوط به Primary server وارد نمائید و گزینه apply را انتخاب نمائید.

|      | bulutdns.com 4 record(s)  |                          |                             |
|------|---------------------------|--------------------------|-----------------------------|
|      | Name                      | Type                     | Otto                        |
| ones | (same as parent folder)   | Start of Authority (SOA) | [1], terahost-e10172., host |
| 1    | E (same as parent folder) | Name Server (NS)         | terahost-e10172.            |
| ones | ll ns1                    | Host (A)                 | 5.9.244.48                  |
|      | Buss 2                    | Host (A)                 | 5.9.244.48                  |
|      |                           |                          |                             |
|      | 1                         |                          |                             |
|      | 1                         |                          |                             |
|      | 1                         |                          |                             |
|      | 1                         |                          |                             |
|      | 1                         |                          |                             |
|      |                           |                          |                             |

|               | Name Servers             | -   | WINS       | Zone      | Transfers |  |
|---------------|--------------------------|-----|------------|-----------|-----------|--|
|               | General                  |     | Start of   | Authority | (SOA)     |  |
|               | Serial number:           |     |            |           |           |  |
|               | 1                        | _   |            |           | Increment |  |
|               | Primary server:          |     |            |           |           |  |
|               | ns1.isatisserver.        | ir. |            | _         | Browse    |  |
|               | Responsible person:      |     |            |           |           |  |
|               | hostmaster.              | _   |            |           | Brgwse    |  |
|               | Defrech interval:        | 15  | - Ininitia |           |           |  |
|               | Refrest interval,        | 110 | Imnuces    | -         |           |  |
|               | Retry inter <u>v</u> al: | 10  | minutes    |           |           |  |
|               | Expires after:           | 1   | days       | -         |           |  |
|               | Minimum (default) TTL:   | 1   | hours      | <u>.</u>  |           |  |
|               | _                        |     |            |           |           |  |
| 1 120 1 0 500 | ITL for this record: 0   | 1.1 | 1 :0 :0    |           |           |  |

حال زبانه Name servers را انتخاب نمائید، نام قبلی را پاک نمائید و کلید add را انتخاب نمائید. در اینجا هر دو رکورد DNS خود را یکی پس از دیگری وارد و کلید resolve را انتخاب نمائید. مراحل به پایان رسیده است و شما رکورد های DNS خود را بدرستی تنظیم نموده اید.

برای نمایش سایت با WWW بروی راست کلیک کرده گزینه New Alias -CNAME را انتخاب میکنیم. در اولین فیلد خالی عبارت WWW را مینویسیم و در فیلد خالی دوم ns1.yourdomain.com وارد کرده و OK میکنیم. حال وارد پنل نیک دات آی ار خود شده و دامین را انتخاب نمایید و درقسمت "سامانه ٔ نام دامنه (DNS)" برروی دکمه "ویرایش ردیف های کارگزاری نام و میزبانی دامنه" کلیک نمایید.

| شما <i>ر</i> هٔ NS نام | کارگزاد | ی کارگزار |
|------------------------|---------|-----------|
| ] 1                    | ns1.    | 5.63.11.  |
| 2                      | ns2     | 5.63.11.  |
| 3                      |         |           |
| 4                      |         | 7         |

درصفحه جدید درقسمت "کارگزار دامنه" نام کارگزار (NS)و آی پی کارگزار خود را وارد نمایید مانند شکل زیر و سپس دکمه اعمال را کلیک نمایید.

نکته: برای اعمال کامل تغییرات و ست شدن دامنه ۲۴ تا ۴۸ ساعت زمان خواهد برد.

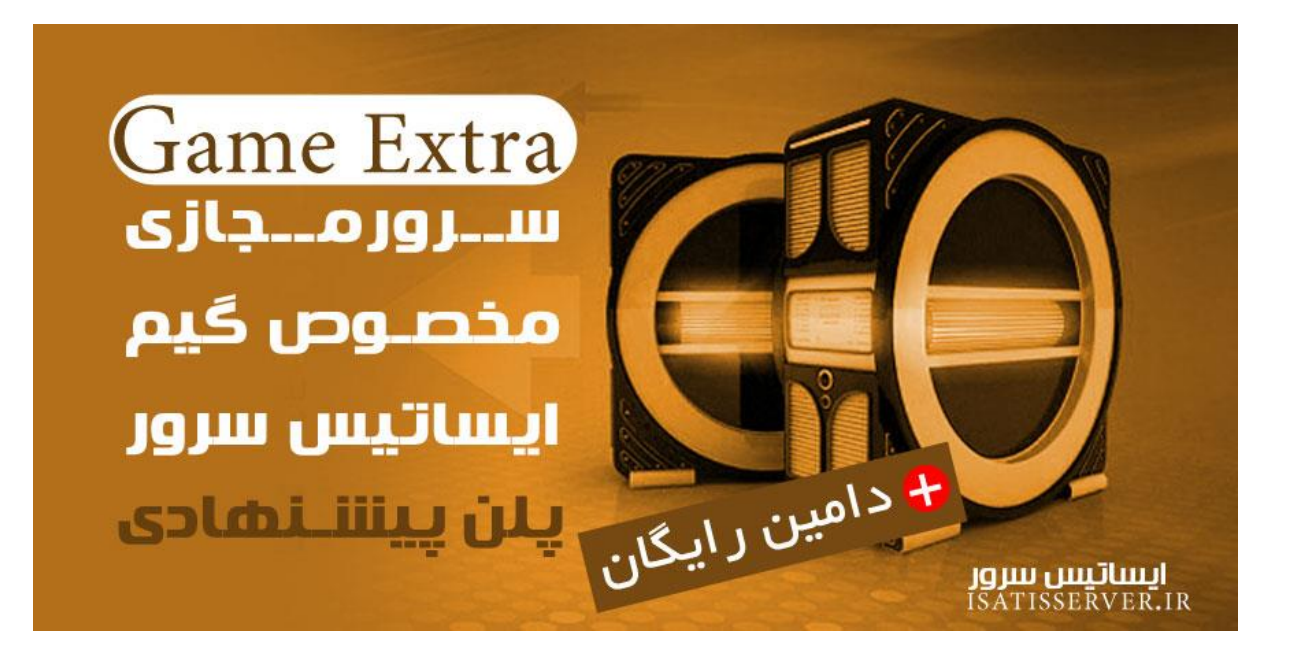